### Wikiprint Book

Title: Przewodnik wdrożeniowca > Integracja przy pomocy ...

Subject: eDokumenty - elektroniczny system obiegu dokumentów, workflow i CRM - DeployerGuide/Customization/Forte/SyncAssist

Version: 11

Date: 07/27/25 05:51:11

3

3

3

3

4

# **Table of Contents**

Przewodnik wdrożeniowca > Integracja przy pomocy SyncAssist

Menu

Wprowadzenie Instalacja

Konfiguracja

## Przewodnik wdrożeniowca > Integracja przy pomocy SyncAssist

#### Menu

- 1. Wprowadzenie
- 2. Instalacja
- 3. Konfiguracja

#### Wprowadzenie

W celu integracji eDokumentów z systemem Forte FK należy wykorzystać program **SyncAssist**. Zasada działania tego programu jest bardzo prosta. Otóż jest to usługa, która nasłuchuje określony folder w poszukiwaniu plików XML. Po zlokalizowaniu tych plików program eksportuje dane do Forte FK.

Przejdź do <u>Menu</u>

### Instalacja

Aby wykonać instalację programu wystawrczy rozpakować archiwum z plikami programu (np. C:\SyncAssist). Uwaga! Do działania programu jest niezbędne posiadanie na serwerze bibliotek .Net Framework w wersji 2.0.

Aby uruchomić program należy przejść do katalogu instalacji (np. C:\SyncAssist) i uruchomić program SyncAssist.exe

| SyncAssist                       |     |                        |                   |                  |        |  |
|----------------------------------|-----|------------------------|-------------------|------------------|--------|--|
| Search                           |     |                        |                   |                  |        |  |
| 🔄 Organize 🔻 📗 Vie               | ews | ▼ 🗋 Open               |                   |                  |        |  |
| Eavorite Links                   |     | Name 🔺 🚽               | Date modified 🛛 👻 | Type 🔻 Siz       | e 🔽    |  |
|                                  |     | 🔹 🚳 Interop.MXDokFKFor | 2012-11-19 12:00  | Application Exte | 64 KB  |  |
| documents                        |     | 🛄 SyncAsist            | 2012-11-19 12:36  | Application      | 319 KB |  |
| 🔋 📔 pictures                     | 1   | 🖄 SyncAsist.exe        | 2011-12-27 15:14  | XML Configuratio | 1 KB   |  |
| nusic                            |     | SyncAsist.pdb          | 2012-11-19 12:36  | PDB File         | 58 KB  |  |
| More »                           |     | 💷 SyncAsist.vshost     | 2012-11-19 12:20  | Application      | 21 KB  |  |
|                                  |     | 🔊 SyncAsist.vshost.exe | 2011-12-27 15:14  | XML Configuratio | 1 KB   |  |
| Folders                          | ~   | SyncAsist.vshost.ex    | 2009-08-31 00:40  | MANIFEST File    | 1 KB   |  |
| 🔍 Computer                       | •   |                        |                   |                  |        |  |
| Local Disk (C:)                  | _   |                        |                   |                  |        |  |
| Uruchamianie programu SyncAssist |     |                        |                   |                  |        |  |

Po uruchomieniu się programu otwiera się okno ustawień usługi:

| Synchronizacja FKF |         |  |  |  |  |  |
|--------------------|---------|--|--|--|--|--|
| SyncAsist          |         |  |  |  |  |  |
| START              | UKRYJ   |  |  |  |  |  |
| USTAWIENIA         | ZAKOŃCZ |  |  |  |  |  |
| 1                  |         |  |  |  |  |  |

Okno programu SyncAssist

Jak widać na powyższym rysunku dostępne są cztery opcje:

- Start/Stop uruchomienie/zatrzymanie usługi
- Konfiguracja ustawienia integracji, bez których nie można uruchomić usługi
- Ukryj minimalizuje okno konfiguratora, do zasobnika systemowego
- Zamknij zamyka okno usługi (uwaga! wyłączenie programu spowoduje, że automat przestanie działać.)

#### Przejdź do <u>Menu</u>

### Konfiguracja

Konfigurację ustawień systemu przeprowadza się klikając w oknie głównym SyncAssist-a przycisk *Ustawienia*. Otwiera się dodatkowe okno, w którym tworzymy konfigurację.

Przejdź do <u>Menu</u>